## Interventional Workflow for Stroke

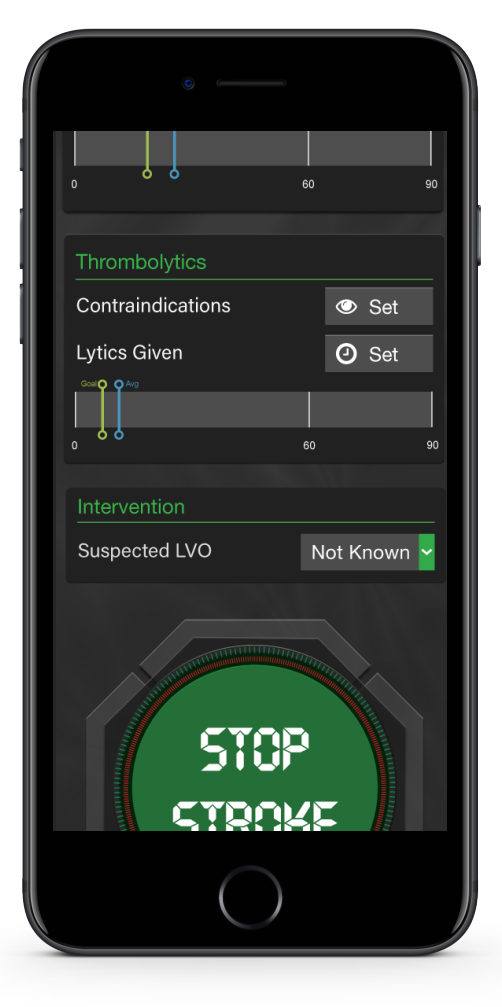

LVO

By default, the LVO toggle, will be set to **'Not Known.'** 

Once the LVO toggle is set to '**Yes**,' it will open up the Intervention card for all applicable users.

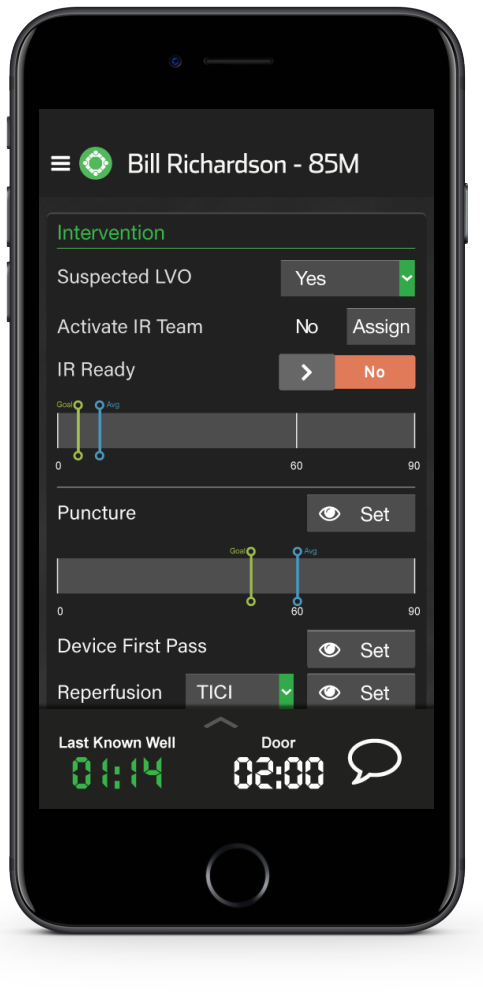

#### LVO = Yes

Within this card you can Assign the IR team, mark IR Ready, and set Puncture, Device First Pass and Reperfusion score.

Once the treatment is complete, press the **Stop Stroke** button to end the case.

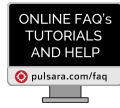

QUESTIONS? View Online FAQ's or CONTACT CLIENT SUPPORT

# Interventional Workflow for Stroke

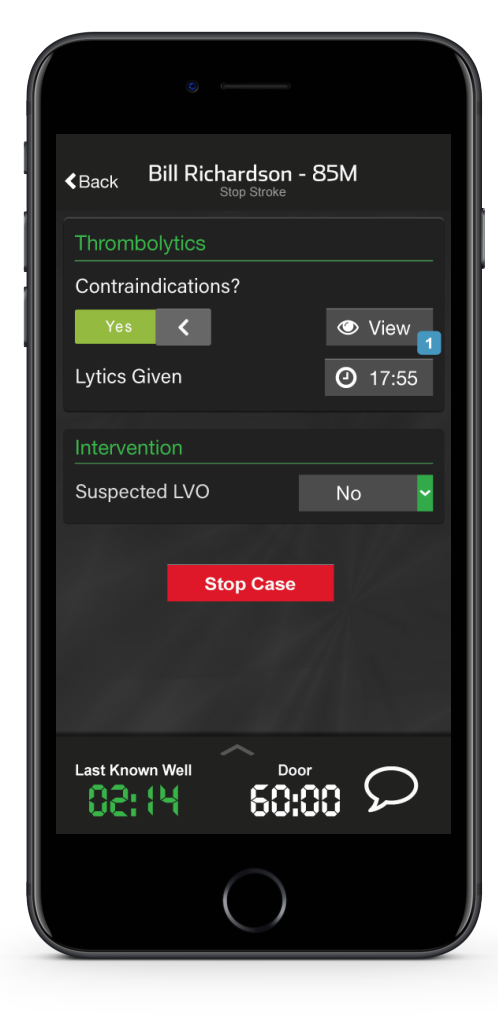

### Stop Stroke Screen

After you tap on the **Stop Stroke** button, the application will bring you to a confirmation screen.

Here, you can review any Contraindications or Lytics given times before you stop the case.

One you have confirmed all information, press **Stop Case**.

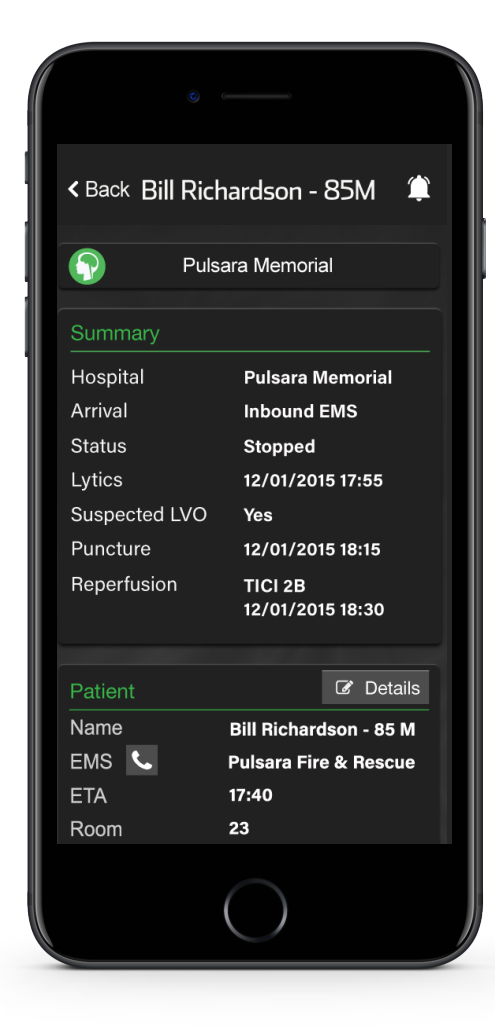

### Case Summary Screen

When the case is stopped, you can review the case details on the Summary Screen.

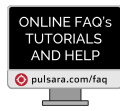